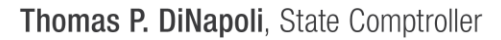

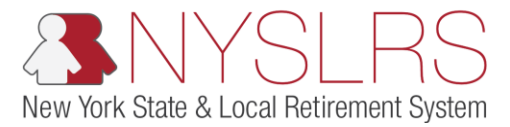

## Submit and Post an Enrollment File for New Hires and View New Hire Information

This job aid shows you (as an Employer Reporting Submitter) how to submit and post an enrollment report for new hires using the enhanced reporting format in *Retirement Online*.

This job aid also shows you how to view information for your new employees and download that information for your records.

| Step | Action                                                                                                    |                                                                                                    |                                                                                                    |  |  |  |  |  |  |  |  |                                                                                                    |                                                                                                    |
|------|----------------------------------------------------------------------------------------------------|----------------------------------------------------------------------------------------------------|----------------------------------------------------------------------------------------------------|--|--|--|--|--|--|--|--|----------------------------------------------------------------------------------------------------|----------------------------------------------------------------------------------------------------|
| 1.   | From the <i>Retirement</i><br>Online Account Homepage,<br>click the Access Reporting<br>Dashboard button.<br>Access Reporting Dashboard | Image: Solution provide the second state of the second state of the second |                                                                                                    |  |  |  |  |  |  |  |  |                                                                                                    |                                                                                                    |
|      |                                                                                                    | Notifications                                                                                                    | I want to                                                                                                    |  |  |  |  |  |  |  |  |                                                                                                    |                                                                                                    |
|      |                                                                                                    |                                                                                                    |                                                                                                    |  |  |  |  |  |  |  |  | View All       First       1-3 of 91       Last         Description       End Date         1       05019: Retirement Notice       12/02/2018         2       05019: Confirm Salary and Service for R10117608       12/02/2018         3       05019: Retirement Notice       12/03/2018         Search Notifications         1       Access Reporting Dashboard       Access Billing Dashboard       Acc | Make a Request     Manage Contact List       Change My Password     Manage Security Access       Manage My Security Profile     View My Scheduled Events       View My Scheduled Events     Request Plan Upgrade       Find Documents     Update My Account Email       See NYSLRS News     Submit Disability Application |
|      |                                                                                                    | My Cases Case ID Number Type St 42073878 Employer Contact Change Op                                                                                                    | View All     First     I-2 of 6     Last       atus     Date Opened     Applicant     Member       pen     10/29/2018     Image: Constraint of the second of the second of the se |  |  |  |  |  |  |  |  |                                                                                                    |                                                                                                    |

| Step | Action                                                                                                    |                                              |              |                  |                       |                             |              |                |                       |                           |                                  |                                                                                                    |
|------|----------------------------------------------------------------------------------------------------|----------------------------------------------|--------------|------------------|-----------------------|-----------------------------|--------------|----------------|-----------------------|---------------------------|----------------------------------|----------------------------------------------------------------------------------------------------|
| 2.   | The Employer Reporting<br>Dashboard page will<br>appear.<br>If you only have access to<br>only one location code, it<br>will appear automatically.<br>Click the <b>Go</b> button and<br>skip to step 5. | Retire                                       | Accou        | e.ny.us.82 A     | Dolin<br>NySLF<br>age | Employer Rep<br>R<br>R<br>S | orting Dashi | b ×            | Go                    | in on Walter              | Thomas I<br>State C<br>Help Cont | P→ E P→ E P→ |
|      | If you report for multiple locations, one of your                                                                                                    |                                              | Ŭ            |                  |                       |                             |              |                |                       |                           |                                  |                                                                                                    |
|      | locations will display by                                                                                                    | Reports                                      |              |                  |                       |                             |              |                |                       |                           |                                  |                                                                                                    |
|      | default. To select a<br>different location, click the                                                                                                    | Report Date                                  | Report ID    | Report<br>Status | Report<br>Format      | Report Type                 | Days         | Earnings       | Pre Tax Contributions | Post Tax<br>Contributions | Loan Payments                    | Pre 1<br>Cred                                                                                                    |
|      | Look Up icon next to the                                                                                                    | 1                                            |              |                  |                       |                             | 0.00         | \$0.00         | 0                     |                           |                                  |                                                                                                    |
|      | Location field.                                                                                                    | Submission Stat<br>Refresh<br>Process Instar | us Details(l | File Upload      | Report Forr           | mat Report                  | Туре         | DateTime Stamp | Run Status            | Submitted Throu           | Personaliz<br>gh                 | e   Find                                                                                                    |

| Step | Action                                                                                                    |                                                                                                    |
|------|----------------------------------------------------------------------------------------------------|----------------------------------------------------------------------------------------------------|
| 3.   | The 'Look Up' Location<br>pop-up will appear.<br>Click the <b>Location Code</b><br>link for the location you | Image: State comptoiler         Image: State Comptoiler                                                                                                    |
|      | want to report.                                                                                              | NYSLRS Website       Account Homepage       Help Contact Us         Look Up Location       X         Search Results       Search Results         View 100 First       1.2 d2         Besorition Code begins with<br>Look Up Cancel       Advanced Lookup         Search Results       View 100 First         View 100 First       1.2 d2         Besorition       Contact Us         Citry OF COHOES       Citry OF COHOES         Submission Status Details(File Uploater re-sound datator)       Cred         Refresh       Personalize   Find         Process Instance       Report Date       Report Type         Date Time Status       Submitted Through       View 100 First |
|      |                                                                                                    |                                                                                                    |

| Step | Action               |                                                                                                    |
|------|----------------------|----------------------------------------------------------------------------------------------------|
| 4.   | Click the Go button. | Intersection: 20009 X Q CITY OF COHOES                                                                               |
|      |                      | Reports                                                                                                    |
|      |                      | Pred Data Depart ID Report Report Department Data France Department Post Tax Line Department Pred                    |
|      |                      | Report Date Report ID Status Format Report Type Days Earnings Pre Tax Contributions Contributions Loan Payments Cred |
|      |                      | 1 0.00 \$0.00                                                                                                    |
|      |                      | Submission Status Details(File Upload/Pre Submission)                                                                |
|      |                      | Refresh                                                                                                    |
|      |                      | Personalize   Find                                                                                                   |
|      |                      | Process Instance Report Date Report Format Report Type DateTime Stamp Run Status Submitted Through                   |
|      |                      |                                                                                                    |

| Step | Action                                                                                                    |                                                                                                    |
|------|----------------------------------------------------------------------------------------------------|----------------------------------------------------------------------------------------------------|
| 5    | A list of previously<br>uploaded reports for this<br>location will appear.<br>In the 'Reports' section,<br>click the <b>Report Date</b> link<br>for the report you'd like to<br>submit and post.<br>D1/29/2019 | In https://f5w6.osc.state.ny.us/82 P - In C     Retirement Online   Image: NYSLRS   Thomas P. DiNapol State Comptrolle   NYSLRS Website   Account Homepage     Help   Contact Us     *Location:     20009     CITY OF COHOES     Go   Create Manual Report   File Uplog     Page of the file opening in the state of the file opening in the stat |
|      | <b>Note:</b> Only reports that<br>say 'Initiated' in the<br><b>Reports Status</b> column can<br>be submitted. Initiated<br>reports are reports that<br>have been created, but not<br>yet submitted.            | Report S         1 01/30/2019       201901200095       Posted       Enhanced       Regular       20.00       \$20.00       \$22.50       Image: Contributions       Contributions       Loan Payments         5 01/29/2019       201901200095       Posted       Enhanced       Regular       20.00       \$0.00       \$22.50       Image: Contribution Status       Image: Contribution Status       Image: Con                                                                                                    |

| Step | Action                                                                                                    |                                                                                                    |                                                                  |                                                                                                    |                                 |                                         |
|------|----------------------------------------------------------------------------------------------------|----------------------------------------------------------------------------------------------------|------------------------------------------------------------------|----------------------------------------------------------------------------------------------------|---------------------------------|-----------------------------------------|
| 6.   | The <i>Report Summary</i> page<br>will appear. It shows<br>report totals and a count<br>of any errors and<br>warnings.       | A https://r5w6.osc.state.ny.us:82 P -      S En     Retirement Online     NYSLRS      Report Summary Report Details Errors and Warnings                                                                                                    | nployer Report Pre Subm >                                        |                                                                                                    | t of an av av av av av av       | Thomas P. DiNapoli<br>State Comptroller |
|      | Any warnings should be<br>addressed before<br>submitting Errors <b>must</b> be                                               | Location 20009 CITY OF COHOES<br>Report ID 201901200096                                                                                                    | Report Date<br>Report Status                                     | 01/31/2019 Report For<br>Initiated Report Ty                                                           | rmat Enhanced<br>rpe Enroll/Job | Return to                               |
|      | corrected before<br>submitting. Read the<br>"Correct Control Errors and<br>Correct Report Errors job<br>aids for assistance. | Report Summary         Total Days Reported         Total Earnings Reported         Total Pre Tax Contributions Reported         Total Post Tax Contributions Reported         Total Loan Payments Reported         Pre Tax Service Credit Payments         Post Tax Service Credit Payments | 0.00<br>\$0.00<br>\$0.00<br>\$0.00<br>\$0.00<br>\$0.00<br>\$0.00 | Total Payments<br>*Does not include error tran<br>Error Transactions Total<br>Record Count<br>Comments | sactions                        | \$0.00<br>\$0.00<br>2                   |
|      | Scroll down to the submission agreement.                                                                                     | Errors and Warnings Count<br>Message<br>Invested Transaction Code<br>I agree to the submission of this Employer Report and certify that                                                                                                    | the information contained in the                                 | Find   View                                                                                            | All [코 1 of 1<br>Count          | 6                                       |

| Step | Action                                                                                                |                                                                                                    |                                                                                                    |                                                                                                    |                 |                                                   |
|------|----------------------------------------------------------------------------------------------------|----------------------------------------------------------------------------------------------------|----------------------------------------------------------------------------------------------------|----------------------------------------------------------------------------------------------------|-----------------|---------------------------------------------------|
| 7.   | Review the submission<br>agreement, check the box<br>next to 'I agree to the<br>submission of This    | Retirement Online                                                                                                    | Employer Report Pre S                                                                                                    | ubm ×                                                                                                    |                 |                                                   |
|      | Employer Report.'                                                                                     | Total Earnings Reported                                                                                                    | 0.00<br>\$0.00<br>\$0.00                                                                                                    | Total Payments<br>*Does not include error transact                                                           | ions            | Thomas P. DiNapoli<br>State Comptroller<br>\$0.00 |
|      | <b>Note:</b> You must check the<br>"I agree" box before you<br>can click the <b>Submit</b><br>button. | Total Post Tax Contributions Reported<br>Total Loan Payments Reported<br>Pre Tax Service Credit Payments<br>Post Tax Service Credit Payments                                                                                                    | \$0.00<br>\$0.00<br>\$0.00<br>\$0.00                                                                                                    | Error Transactions Total<br>Record Count<br>Comments                                                         |                 | \$0.00                                            |
| 8.   | Click the <b>Submit</b> button.                                                                       | Errors and Warnings Count Message I agree to the submission of this Employer Report and cert transmitted data is the true and correct statement pertainin System. I further certify that each person actually worked th prescribed by part 315 of Title 2 of the New York State Corr           7         Image: Image: Image | ify that the information contain<br>g to all employees who are law<br>ne number of days reported, w<br>les, Rules and Regulations.<br>loyer Report.<br>8 Delete | Find View All Type ed in the electronically wfully members of the Retirement which number was computed as is | I of 1<br>Count | >                                                 |

| Step | Action                                                                                                    |                                                                                                    |                                                                          |
|------|----------------------------------------------------------------------------------------------------|----------------------------------------------------------------------------------------------------|--------------------------------------------------------------------------|
| 9.   | A 'Message' pop-up will<br>appear to let you know<br>that your file has been<br>submitted for posting.<br>Click the <b>OK</b> button. | Image: State of the state of the state of the | Thomas P. DiNapoli<br>State Comptroller<br>lelp Contact US<br>File Uploa |
|      |                                                                                                    | Message                                                                                                    |                                                                          |
|      |                                                                                                    | Report Date Report ID Report Status Rep<br>Your file has been submitted for posting. (26001,139)<br>You will receive an email once the file has successfully posted.                                                                                                    | Loan Payments                                                            |
|      |                                                                                                    | 1 01/29/2019 201901200096 Submitted Enh                                                                                                    |                                                                          |
|      |                                                                                                    | 2 01/30/2019 201901200095 Posted Enh \$222.50                                                                                                    |                                                                          |
|      |                                                                                                    | 4 01/24/2019 201901200093 Initiated Enhanced Enroll/Job 0.00 \$0.00                                                                                                    |                                                                          |
|      |                                                                                                    | 5 01/02/2019 201901200092 Posted Enhanced Regular 0.00 \$-500.00                                                                                                    |                                                                          |
|      |                                                                                                    | Submission Status Details(File Upload/Pre Submission)         Refresh         Process Instance       Report Format       Report Type       DateTime Stamp       Run Status       Submitted Through                                                                                                    | ersonalize   Find   V                                                    |

| Step | Action                                                                                                    |                                                                                                    |            |  |  |  |
|------|----------------------------------------------------------------------------------------------------|----------------------------------------------------------------------------------------------------|------------|--|--|--|
| 10,  | The Employer Reporting<br>Dashboard page will<br>appear. You will see the<br>report listed with a status<br>of 'Submitted'. |                                                                                                    |            |  |  |  |
| 11   | Click the <b>Refresh</b> button to<br>view the most recent<br>status of your reports.<br><b>Refresh</b>                     | *Location: 20009 × Q CITY OF COHOES       Go       Create Manual Report         Reports       Report Date       Report Status       Report Format       Report Type       Days       Earnings       Pre Tax Contributions       Contributions       Loan F                                                                                        | File Uploa |  |  |  |
|      |                                                                                                    | 1         01/29/2019         201901         10         Submitted         Enhanced         Enroll/Job         0.00         \$0.00           2         01/30/2019         201901200095         Posted         Enhanced         Regular         20.00         \$500.00         \$22.50         \$200         \$2000000000000000000000000000000000000 |            |  |  |  |
|      | cannot be edited or<br>deleted.                                                                                             | 5     01/02/2019     201901200092     Posted     Enhanced     Regular     0.00     \$-500.00         Submission Status Details(File Upload/Pre Submission)         Refresh     11   Process Instance       Report Date     Report Format     Report Type     DateTime Stamp     Run Status     Submitted Through                                  | Find   V   |  |  |  |

| Step | Action                                                                                                    |                                                                                                    |                                          |
|------|----------------------------------------------------------------------------------------------------|----------------------------------------------------------------------------------------------------|------------------------------------------|
| 12   | The <b>Report Status</b> will<br>change to 'Posted' once it<br>has been posted to<br><i>Retirement Online.</i> The<br>processing time will vary<br>depending on the file size.                                                           | Retirement Online NYSLRS Reports                                                                                                    | - □ ×<br>☆☆隠 <sup>(1)</sup>              |
|      | Once your report is posted,<br>you can view the new<br>enrollment information on<br>the <i>New Hire Summary</i><br>page.                                                                                                    | Report Date       Report ID       Report Status       Report Format       Report Type       Days       Earnings       Pre Tax Contributions       Post Tax Contributions         14       10/01/2020       202010       12       Posted       Enhanced       Enroll/Job       0.00       \$0.00       0       0       0       0       0       0       0       0       0       0       0       0       0       0       0       0       0       0       0       0       0       0       0       0       0       0       0       0       0       0       0       0       0       0       0       0       0       0       0       0       0       0       0       0       0       0       0       0       0       0       0       0       0       0       0       0       0       0       0       0       0       0       0       0       0       0       0       0       0       0       0       0       0       0       0       0       0       0       0       0       0       0       0       0       0       0       0       0       0       0       0 | Loan Payments                            |
| 13   | Once a report posts in<br>Retirement Online, an<br>additional row is created in<br>the 'Submission Status<br>Details (File Upload/Pre<br>Submission)' section with<br>the <b>Run Status</b> of<br>'Success.'<br>Every posted report will | Process Instance         Report Date         Report Format         Report Type         Date Time Stamp         Run Status         Submitted Through           1         41444         12/31/2019         Enhanced         Regular         10/06/20 11:50AM         Failed with File Errors         File Upload Page           2         41409         10/01/2020         Enhanced         Enrollment / Job<br>Data         10/01/20 2:43PN         13         Success         Pre Submission Page           3         41408         10/01/2020         Enhanced         Enrollment / Job<br>Data         10/01/20 11:50AM         Ready for Submission         File Upload Page           4         41407         10/01/2020         Enhanced         Enrollment / Job<br>Data         10/01/20 11:44AM         Ready for Submission         File Upload Page           5         41408         10/01/2020         Enhanced         Enrollment / Job<br>Data         10/01/20 11:44AM         Ready for Submission         File Upload Page             | Personalize   Find<br>Error D<br>Error D |
| 14   | have two lines; a 'Ready<br>for Submission' line, and a<br>'Success' line.<br>Click the <b>Report Date</b> link<br>to access the <i>New Hire</i><br><i>Summary</i> page.                                                                 |                                                                                                    |                                          |

| Step | Action                                                                      |                                                                                                    |                                                                                                    |   |
|------|-----------------------------------------------------------------------------|----------------------------------------------------------------------------------------------------|----------------------------------------------------------------------------------------------------|---|
| 15   | The <i>Report Summary</i> page<br>will appear.<br>Click the <b>New Hire</b> | Post Submission Process           Report Summary         Report Details         Warnings         New Hire Summary         15           Location         20009         CITY OF COHOES         Report                                                                                                    | t Date 01/29/2019 Report Format Enhanced Return to Dashboard                                                                                                    | × |
|      | Summary tab.<br>New Hire Summary                                            | Report Summary                                                                                                    | t status Posteg Report type Enromoto                                                                                                    | 1 |
|      |                                                                             | Employer Reported:       0.00         Total Days Reported       \$0.00         Total Earnings Reported       \$0.00         Contributions       \$0.00         Pre Tax       \$0.00         Post Tax       \$0.00         Loans       \$0.00         Service Credit Purchase       \$0.00         Pre Tax       \$0.00         Service Trax       \$0.00         Total Withholding Reported       \$0.00 | NYSLRS Accepted:       0.00         Total Days Accepted       0.00         Contributions       \$0.00         Pre Tax       \$0.00         Post Tax       \$0.00         Loans       \$0.00         Service Credit Purchase       \$0.00         Pre Tax       \$0.00         Service Credit Purchase       \$0.00         Post Tax       \$0.00         Total Withholdings Accepted       \$0.00 |   |
|      |                                                                             | Excess Withholdings  Errors and Warnings Count Message  I agree the submission of this Employer Report.  Submit                                                                                                    | Comments                                                                                                    |   |

| Step | Action                                                                                                    |                                                                                                    |                                          |
|------|----------------------------------------------------------------------------------------------------|----------------------------------------------------------------------------------------------------|------------------------------------------|
| 16   | The <i>New Hire Summary</i><br>page will appear. Here you<br>will see the SSN, NYSLRS<br>ID, Tier, Employment<br>Instance, First Name, Last | Retirement Online                                                                                                    | Thomas P. Diflapoli<br>State Comptrolies |
|      | Name, Job Code, Benefit<br>Plan, Date of Membership<br>and Contribution Rate for<br>your new hire(s).                                       | Post Submission Process                                                                                                    | [ <b>x</b> ]                             |
|      |                                                                                                    | Report Summary         Report Details         Warnings         New Hire Summary           Location         20009         CITY OF COHOES         Report Date         01/29/2019         Report Format         Enhanced           Report ID         201901200094         Report Status         Posted         Report Type         Enroll/Job | Return to Dashboard                      |
|      | Scroll to the right until you                                                                                                    | SSN First Name Search                                                                                                    |                                          |
|      | see the <b>Export</b> icon.                                                                                                    | New Hire Summary                                                                                                    |                                          |
|      |                                                                                                    | SSN NYSLRS ID Tier Employment Instance First Name Last Name Job Code Benefit Plan                                                                                                    | Dati                                     |
|      |                                                                                                    | R12837027     6     0     Michelle     March     03600E     A15   The NYSLRS IDs and Employment Instances listed above are required heids for existing employees on the employer report. Please download this information for your records.  Submission Status Details(File Upload/Pre Submission)                                         | 01/2                                     |

| Step | Action                                                                                                    |                                                                                                    |  |  |  |  |  |  |  |
|------|----------------------------------------------------------------------------------------------------|----------------------------------------------------------------------------------------------------|--|--|--|--|--|--|--|
| 17   | Click the Export icon to<br>save the information for<br>your records.                                                                                                    | Betirement Online     SNYSLRS     Thomas P. DiNapol     State Comptoile                                                                                                    |  |  |  |  |  |  |  |
| 18   | Once you've finished<br>saving the information,<br>click on the <b>Return to</b><br><b>Dashboard</b> link to return<br>to the <i>Employer Reporting</i><br><i>Dashboard</i> page.<br><u>Return to Dashboard</u> | Post Submission Process  Report Format Enhanced 18 Return to Dashboard  Report Type Enroll/Job  Search 11  Find 1 Find 1 First 1 of 1 Cast Job Code Benefit Plan Date of Membership Contribution Rate 03600E A15 01/29/2019 3%  Submission Status Details(File Upload/Pre Submission) |  |  |  |  |  |  |  |

| Step | Action                                                                                                    |                                                                                                    |              |                          |                            |             |             |                  |                       |                           |                                       |
|------|----------------------------------------------------------------------------------------------------|----------------------------------------------------------------------------------------------------|--------------|--------------------------|----------------------------|-------------|-------------|------------------|-----------------------|---------------------------|---------------------------------------|
| 19   | The Employer Reporting<br>Dashboard page will<br>appear.<br>You have successfully<br>submitted and posted an<br>enrollment report for new<br>hires and viewed new hire<br>information using the | Retirement Online<br>NYSLRS  Control Condes  Control Condes  Condes  Control Condes  Control Condes  Condet  Condet  Control Condet  Control Condet  Control Condet  Control Condet  Control Condet  Control Condet  Control Condet  Control Condet  Control Condet  Control Condet  Condet  Con |              |                          |                            |             |             |                  |                       |                           | Thomas P. DiNapol<br>State Comptrolle |
|      | enhanced reporting format                                                                                                    | Reports                                                                                                    |              |                          |                            |             |             |                  |                       |                           |                                       |
|      | in Retirement Online.                                                                                                    | Report Date                                                                                                    | Report ID    | Report Status            | Report Format              | Report Type | Days        | Earnings         | Pre Tax Contributions | Post Tax<br>Contributions | Loan Payments                         |
|      |                                                                                                    | 1 01/29/2019                                                                                                    | 201901200096 | Posted                   | Enhanced                   | Enroll/Job  | 0.00        | \$0.00           |                       |                           |                                       |
|      |                                                                                                    | 2 01/30/2019                                                                                                    | 201901200095 | Posted                   | Enhanced                   | Regular     | 20.00       | \$500.00         | \$22.50               |                           |                                       |
|      |                                                                                                    | 3 01/29/2019                                                                                                    | 201901200094 | Initiated                | Enhanced                   | Enroll/Job  | 0.00        | \$0.00           |                       |                           |                                       |
|      |                                                                                                    | 4 01/24/2019                                                                                                    | 201901200093 | Initiated                | Enhanced                   | Enroll/Job  | 0.00        | \$0.00           |                       |                           |                                       |
|      |                                                                                                    | 5 01/02/2019                                                                                                    | 201901200092 | Posted                   | Enhanced                   | Regular     | 0.00        | \$-500.00        |                       |                           |                                       |
|      |                                                                                                    | Submission Sta                                                                                                    | nce Report D | e Upload/Pre S<br>ate Re | Submission)<br>port Format | Report Type | DateTime \$ | Stamp Run Status | s Submitt             | Perso<br>ed Through       | onalize   Find   Viev                 |